## **Information For Business Taxpayers**

# **Unclaimed Property**

#### Electronic Reporting Holder Upload File Instructions

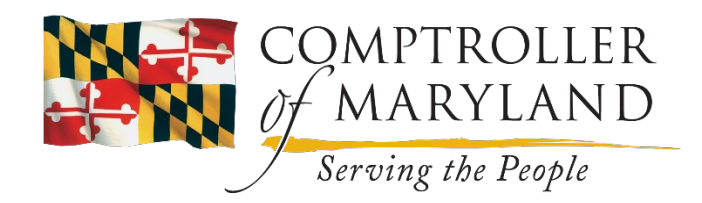

#### **Upload File Reporting**

| COMPTRO<br>of MARYI<br>Serving the F                                                               | DLLER<br>.AN D<br>People                                   | Informat                                                                                                    | ion For Bi                                                                                               | usiness                                                                     | Тахрау                                                 | ers          |
|----------------------------------------------------------------------------------------------------|------------------------------------------------------------|----------------------------------------------------------------------------------------------------|----------------------------------------------------------------------------------------------------|-----------------------------------------------------------------------------|--------------------------------------------------------|--------------|
| Home                                                                                               | Individuals                                                | Businesses                                                                                                    | Tax Professionals                                                                                        | Initiatives                                                                 | Careers                                                | Search       |
| Search GO                                                                                          | Maryland l                                                 | Jnclaimed Property F                                                                                                    | Report Filing                                                                                            |                                                                             |                                                        |              |
| Filing Information<br>Forms and Instructions<br>Employer Withholding                               | This application<br>stocks, bonds, c<br>Google Chrome      | can be used by holders of uncl<br>hecking and savings accounts,<br>is recommended for best perfo                            | aimed property to report and re<br>contents of safe deposit boxes,<br>rmance with JavaScript and coo     | mit property to the State C<br>insurance proceeds, etc., b<br>kies enabled. | Comptroller. Property inc<br>out excludes real proper  | ludes<br>ty. |
| Sales and Use<br>Admissions/Amusement<br>more                                                      | lf you are a ne<br>Maryland hold<br>mail to <u>uphold</u>  | w holder using this applicat<br>er number, please downloa<br>er@marylandtaxes.gov .                                         | tion for the first time and do<br>d the New Holder Informatio                                            | not have a<br>n Form and e-                                                 |                                                        |              |
| Tax Information<br><u>Employer Withholding</u><br><u>Sales and Use Tax</u><br>Admissions/Amusement | The New Hold requested info                                | er Information Form is available as<br>rmation and send the form to us by<br>ad the <b>PDF</b> file                         | a PDF file. Once you have download<br>e-mail. To download form:                                          | led the form, fill in                                                       |                                                        |              |
| Business Licenses<br>more                                                                          | lf you are an e<br><u>New User</u> .                       | stablished holder using this                                                                                                | s application for the first time                                                                         | e, please read                                                              | / Upload                                               |              |
| <u>Credit Card Payments</u><br><u>Electronic Payments</u><br><u>Missed or Late Payments</u>        | Choose F<br>propertie                                      | Report Entry to enter<br>s for a single report using a                                                                      | Choose File Upload to sub<br>or more reports from a text                                                 | mit one<br>file in                                                          |                                                        |              |
| Taxpayer Assistance<br>Our Services<br>Contact Information<br>Local Branch Offices                 | fill in the                                                | form method.<br>Report Entry                                                                                                | NAUPA 2 format.                                                                                          |                                                                             |                                                        |              |
| Online Services<br>Request An Extension<br>Business Registration                                   |                                                            | Н                                                                                                    | elp                                                                                                    |                                                                             |                                                        |              |
| Sales Tax Exemptions<br>Withholding Calculator                                                     | System Availabili<br>information may n<br>between 7:30 a.m | ty - The Online Service center is av<br>ot be available during times of syste<br>, and 5:00 p.m. est. See our <u>Contac</u> | railable 24 hours a day, 7 days a wee<br>em maintenance. <b>For assistance</b> , co<br><u>t Us</u> link. | ek from any home, office, or pu<br>Intact the Compliance Division           | blic access point. However,<br>, Monday through Friday |              |

https://interactive.marylandtaxes.com/business/Compliance/UnclaimedPR/

#### **Identification Page: Fein And Contact Name**

| COMPT                                                  | TROLLER Information For Business Taxpayers                                                                                                    |  |
|--------------------------------------------------------|----------------------------------------------------------------------------------------------------|--|
| Serving t                                              | the People<br>Individuals Businesses Tax Professionals Initiatives Careers Search                                                                                                    |  |
| <b>iryland Taxes</b><br>Individual Taxpayers           | Maryland Unclaimed Property Report Filing<br>Begin File Upload                                                                                                    |  |
| <u>Business Taxpayers</u><br>Tax Professional <u>s</u> | This application can be used by holders of unclaimed property to report and remit property to the State Comptroller. Property includes stocks, bonds, checking and savings accounts, contents of safe deposit boxes, insurance proceeds, etc., but excludes real property. Google Chrome is recommended for best performance with JavaScript and cookies enabled.                                                                   |  |
|                                                        | This application allows you to submit unclaimed property reports and payment for one or more companies from a file without having to enter the data. The file will be securely transmitted for verification of correct format. The file must be a text file and must be in the NAUPA 2 format.                                                                                                    |  |
|                                                        | If you are a New holder using this application for the first time and do not have a Maryland<br>holder number, please download the New Holder Information Form and e-mail to<br><u>upholder@comp.state.md.us</u> .<br>The New Holder Information Form is available as a PDF file. Once you have downloaded the form, fill in<br>requested information and send the form to us by e-mail. To download form:<br>Download the PDF file |  |
|                                                        | If you are an established holder using this application for the first time, please read <u>New</u><br><u>User</u> .                                                                                                    |  |
|                                                        | Enter, in the spaces provided below, the Federal Employer Identification Number (FEIN) and Name of the business or Individual submitting reports.                                                                                                    |  |
|                                                        | Submitting Company or Individual Identification Federal Employer Identification Number: 999999999 FEIN &                                                                                                    |  |
|                                                        | Contact Name: MD Test Contact Name Contact Name                                                                                                    |  |
|                                                        | System Availability - The Online Service center is available 24 hours a day, 7 days a week from any home, office, or public access point. However, information may not be available during times of system maintenance. For assistance, contact the Compliance Division, Monday through Friday between 7:30 a.m. and 5:00 p.m. est. See our <u>Contact Us</u> link.                                                                 |  |
|                                                        |                                                                                                    |  |

#### **Holder Information**

|                                      | COMPTRO<br>of MARYI<br>Serving the P                                                                               | oller<br>AND Inf                                                                                                    | ormation Fo                                                                                                    | or Business                                                                                                    | Taxpayers                                                                                                    |          |
|--------------------------------------|----------------------------------------------------------------------------------------------------|----------------------------------------------------------------------------------------------------|----------------------------------------------------------------------------------------------------|----------------------------------------------------------------------------------------------------|----------------------------------------------------------------------------------------------------|----------|
|                                      | Home                                                                                                    | Individuals                                                                                                    | Businesses Tax Profes                                                                                                    | sionals Initiatives                                                                                                    | Careers Sea                                                                                                    | rch      |
|                                      | Search GO                                                                                                    | Maryland Unclain<br>Report Contact a                                                                                                    | ned Property File Upload<br>nd File Information                                                                                                    |                                                                                                    |                                                                                                    |          |
|                                      | Filing Information<br>Forms and Instructions<br>Employer Withholding<br>Sales and Use                              | Enter Report Contact In<br>Submitting Company                                                                                                    | nformation and File Name                                                                                                    |                                                                                                    |                                                                                                    |          |
|                                      | Admissions/Amusement<br>more                                                                                       | Tax ID/FEIN:<br>Contact Name:                                                                                                    | 999999999<br>MD Test                                                                                                    |                                                                                                    | Holder infor                                                                                                    | mation   |
|                                      | Employer Withholding<br>Sales and Use Tax<br>Admissions/Amusement<br>Business Licenses<br>more                     | Contact About Repo<br>Name:<br>Address Line 1:                                                                                                    | rt File<br>MD Test                                                                                                    |                                                                                                    |                                                                                                    |          |
|                                      | Payment Information<br>Credit Card Payments<br>Electronic Payments<br>Missed or Late Payments                      | Address Line 2:<br>Address Line 3:<br>City:                                                                                                    |                                                                                                    |                                                                                                    | - ADD i                                                                                                    | nfo      |
|                                      | Taxpayer Assistance<br>Our Services<br>Contact Information<br>Local Branch Offices                                 | State:<br>Phone:<br>Email:                                                                                                    | Zipcode:                                                                                                    | Ext:                                                                                                    |                                                                                                    |          |
|                                      | Online Services<br>Request An Extension<br>Business Registration<br>Sales Tax Exemptions<br>Withholding Calculator | Access<br>If you are not able to co<br>When this report is finish<br>for a report the Access 0                                                                                            | mplete this report all at one time the A<br>ned and has been submitted a confirn<br>Code will no longer be valid.                                                                                                    | Access Code provides a way for you to<br>nation number will be issued. When a<br>Holder crea                                                                                                    | edit this report when you return.<br>confirmation number is issued<br>tes this "acces                                                                      | ss code" |
|                                      |                                                                                                    | Access Code:                                                                                                    |                                                                                                    | for later use                                                                                                    | )                                                                                                    |          |
|                                      |                                                                                                    | Report File<br>Enter name of file to uply<br>your report file is propert<br>c:ttemp/reports102304.tt<br>and rejected if it does no<br>Once the file has been v<br>payment information and | oad or click the Browse button to sele<br>ly attached. The file path and name si<br>xt) The file must be a text file and mu<br>t conform to the NAUPA 2 format. If t<br>rerified, you may be requested to ente<br>d submit. | ect a file to upload. Before clicking the<br>hould appear in the box below. (For ex<br>st be in the NAUPA 2 format. The file v<br>he file does not pass the initial edits, a<br>er Maryland holder numbers for each r | Upload File button, verify that<br>ample:<br>vill be checked for correct format<br>in error report will be produced.<br>eport. Finally you will enter your |          |
|                                      |                                                                                                    | Filename:                                                                                                    | Choose File No file chosen                                                                                                    | A:\MDupload123f                                                                                                    | ile.TXT                                                                                                    |          |
| UPLOAD your "N<br>Formatted txt File | AUPA                                                                                                    | Upload times wil<br>a significant dela<br>modem, 3 minut<br>Cable/DSL conn<br>is about 1,600 pr                                                                                           | l vary, depending on file size, modem<br>y or a possible timeout error. For refe<br>es on a 56K (V.92) modem, 2 minutes<br>ection. Multiply this by your file size to<br>operties.                                          | , browser and/or ISP. When uploading<br>erence, a 1,000KB (1MB) file takes a n<br>s on a Cable modem (110 Kb) and 40 s<br>o get an estimate of your upload time. /                                                    | large files you may experience<br>ninimum of 6 minutes on a 28.8<br>seconds on a 256KB ISDN<br>A 1,000KB (1,000,000 bytes) file                            |          |
|                                      |                                                                                                    |                                                                                                    | Upload File Re                                                                                                    | eport List Reset Help                                                                                                    |                                                                                                    |          |

#### **File Upload Confirmation**

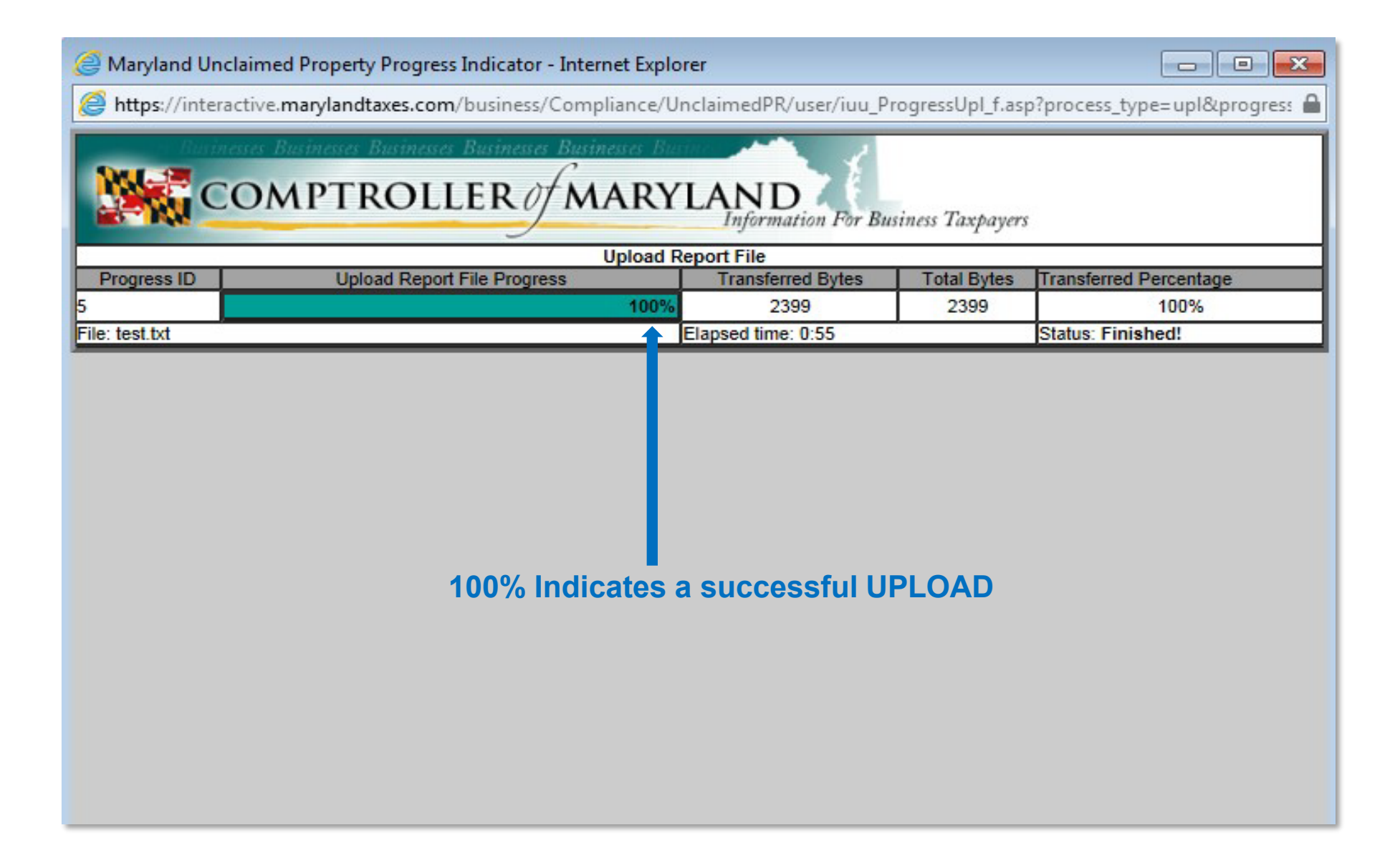

#### **File Transferred Confirmation Page**

| COMPTRO<br>MARYI<br>Serving the I                                                                                                    | DLLER<br>LAND<br>People                                                                                                    | formatio                                                                                                    | on For Bu                                                                                                    | siness 7                                                                                                    | Гахрау                                                                                                    | ers                           |
|----------------------------------------------------------------------------------------------------|----------------------------------------------------------------------------------------------------|----------------------------------------------------------------------------------------------------|----------------------------------------------------------------------------------------------------|----------------------------------------------------------------------------------------------------|----------------------------------------------------------------------------------------------------|-------------------------------|
| Home                                                                                                    | Individuals                                                                                                    | Businesses                                                                                                    | Tax Professionals                                                                                                    | Initiatives                                                                                                    | Careers                                                                                                    | Search                        |
| Search GO                                                                                                    | Maryland Uncl<br>Report Verify                                                                                                    | aimed Property Fil                                                                                                    | e Upload                                                                                                    |                                                                                                    |                                                                                                    |                               |
| Filing Information<br>Forms and Instructions<br>Employer Withholding<br>Sales and Use<br>Admissions/Amusement<br>more                                                                                                    | Verify Report File<br>Submitting Comp<br>Tax ID/FEIN:<br>Contact Name:                                                                         | any or Individual<br>999999999<br>MD Test                                                                                                    |                                                                                                    |                                                                                                    |                                                                                                    |                               |
| Tax Information         Employer Withholding         Sales and Use Tax         Admissions/Amusement         Business Licenses         more         Payment Information         Credit Card Payments         Electronic Payments         Missed or Late Payments | File Upload Statis<br>File Name:<br>File Size:<br>Content Type:<br>Upload Time:                                                                | tics                                                                                                    | reports102304.txt<br>6 Bytes<br>text/plain<br>1.1 Seconds<br>File Transfered Successf                                                                                                    | uliy!                                                                                                    |                                                                                                    |                               |
| Taxpayer Assistance         Our Services         Contact Information         Local Branch Offices         Online Services         Request An Extension         Business Registration         Sales Tax Exemptions         Withholding Calculator                | Report File Verify<br>The file uploaded wil<br>does not pass the ini<br>Maryland holder num<br>Verify times w<br>experience a<br>minutes to ve | I be parsed for verification<br>tial edits, an error report w<br>abers for each report. Final<br>vill vary, depending on file<br>significant delay or a poss<br>rify the format of all record | of correct format and rejected<br>ill be produced. Once the file h<br>ly you will enter your payment<br>Verify File<br>size and customer activity at o<br>ible timeout error. For reference<br>ls. | if it does not conform to<br>has been verified, you m<br>information and submit.<br>•••••••••••••••••••••••••••••••••••• | the NAUPA 2 format. I<br>ay be requested to ent<br>– <b>Click To N</b><br>g large files you may<br>may take a minimum o | f the file<br>er<br>Iext Page |
|                                                                                                    |                                                                                                    |                                                                                                    | Report List Reset                                                                                                    | lelp                                                                                                    |                                                                                                    |                               |

## **Verify File Confirmation**

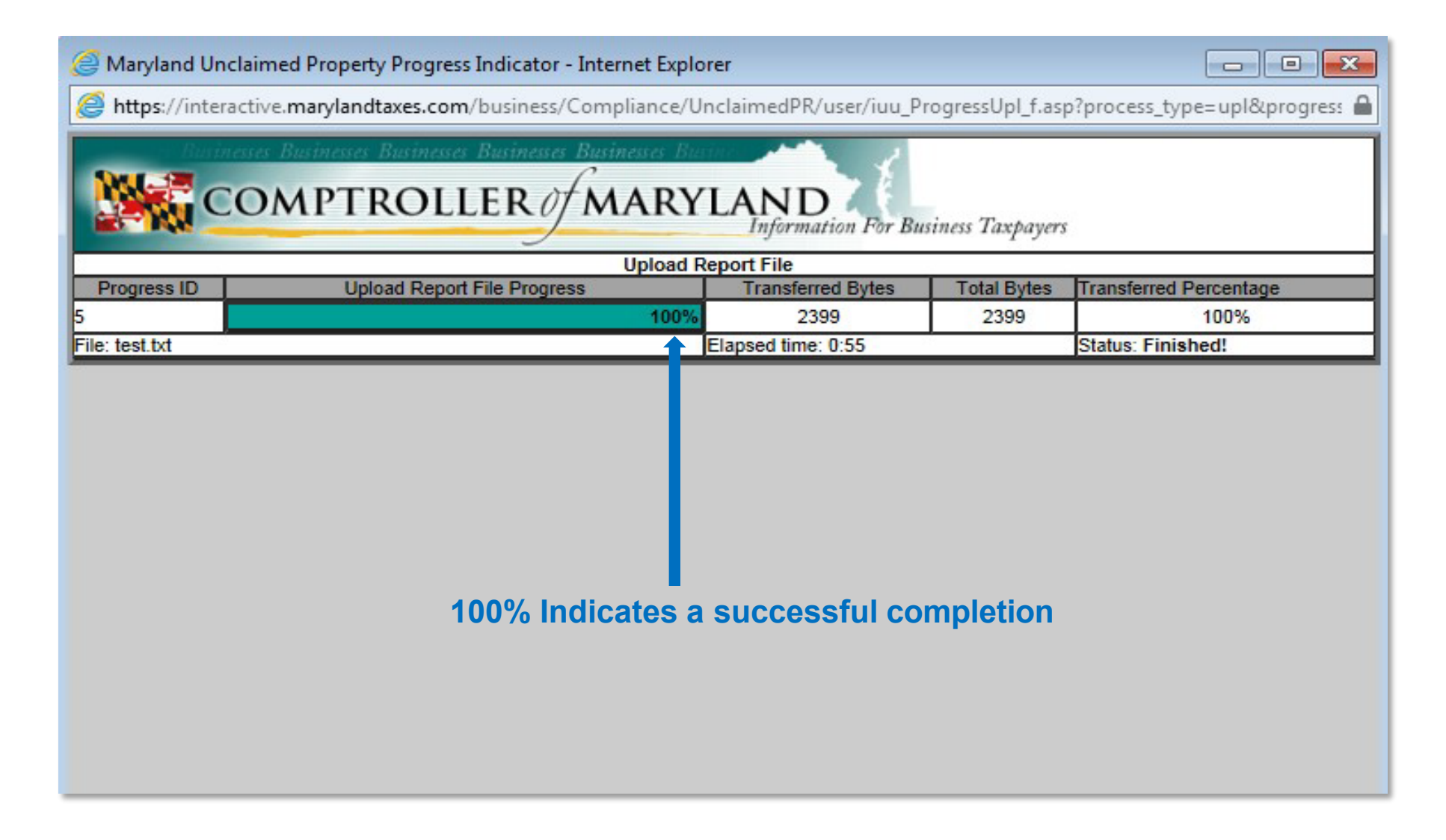

#### **Remit Amount And Payment Type**

| Home                   | Individuals Businesses                                                                                                    | Tax Professionals                                                                                                    | Initiatives                                           | Careers Search |
|------------------------|----------------------------------------------------------------------------------------------------|----------------------------------------------------------------------------------------------------|-------------------------------------------------------|----------------|
| yland Taxes            | Maryland Unclaimed Property                                                                                                    | y File Upload                                                                                                    |                                                       |                |
| idividual Taxpayers    | Report Summary                                                                                                    |                                                                                                    |                                                       |                |
| siness Taxnavers       | Submitting Company or Individ                                                                                                    | dual                                                                                                    |                                                       |                |
| <u></u>                | Tax ID/FEIN: 999999999                                                                                                    |                                                                                                    |                                                       |                |
| <u>x Professionals</u> | Contact Name: 99999999                                                                                                    |                                                                                                    |                                                       |                |
|                        | Uploaded File                                                                                                    |                                                                                                    |                                                       |                |
|                        | File Name:                                                                                                    | test.txt                                                                                                    |                                                       |                |
|                        | Total Number of records:                                                                                                    | 4                                                                                                    | >                                                     | - Summary      |
|                        | Number of Negative reports:                                                                                                    | 0                                                                                                    |                                                       | Summary        |
|                        | Total Number of Properties:                                                                                                    | 2                                                                                                    |                                                       |                |
|                        | Total Additional Owners:                                                                                                    | 0                                                                                                    |                                                       |                |
|                        | Total Securities:                                                                                                    | 0                                                                                                    |                                                       |                |
|                        | Total Summary records:                                                                                                    | 1                                                                                                    |                                                       |                |
|                        | Validate Totals Of Detailed Pro                                                                                                    | operties                                                                                                    | total of                                              |                |
|                        | Remit Amounts                                                                                                    | nie, piedse calculate the sum                                                                                                    |                                                       | REMIT \$       |
|                        | Sum Total Of Remit Amounts:                                                                                                    | 919.34                                                                                                    |                                                       | And            |
|                        |                                                                                                    |                                                                                                    |                                                       | Anu            |
|                        | Enter the payment amount that will to<br>report.                                                                                                    | be remitted with this Unclaimed I                                                                                                    | Property                                              | - TOTAL \$     |
|                        | Total Payment Amount:                                                                                                    | 919.34                                                                                                    |                                                       | Should Be      |
|                        |                                                                                                    |                                                                                                    |                                                       | The Same       |
|                        | Payment Method<br>When the Total Payment Amount is<br>payment you will be using. If using e<br>bank routing number, account numb<br>payment voucher will be available for | greater than \$0.00, select which<br>electronic funds withdrawl, please<br>er and account type. If paying by<br>or you to print and send with you | method of<br>e enter your<br>y check, a<br>r payment. | The Same       |
| ayment                 | Electronic Funds Withdrawal<br>A screen displaying an example<br>screen. You will be asked to su<br>number and account type.                                              | e check with be displayed on the<br>pply the bank routing number, a                                                                               | following<br>ccount                                   |                |
| ype                    | Check<br>After you have submitted your r<br>Advice Slip along with a check                                                                                                | report, please print and mail in th<br>for the Total Payment amount.                                                                              | ne Remit                                              |                |
| Ĺ                      | O Wire Transfer<br>After you have submitted your r                                                                                                    | report you will have the option to                                                                                                    | view and                                              |                |

#### **Confirmation Page For Total Remit Amount**

| Home             | Individuals                   | Businesses                     | Tax Professionals                | Initiatives        | Careers | Search     |
|------------------|-------------------------------|--------------------------------|----------------------------------|--------------------|---------|------------|
| and Taxes        | Maryland Un                   | claimed Property               | File Upload                      |                    |         |            |
| vidual Taxpayers | Report Sumn                   | nary                           |                                  |                    |         |            |
| ness Taxpayers   | Submitting                    | Company or Ind                 | ividual                          |                    |         |            |
| Professionals    | Tax ID/FEIN:<br>Contact Name  | 999999999                      |                                  |                    |         |            |
|                  | Report                        |                                |                                  |                    |         |            |
|                  | Total Number<br>Total Shares: | of Properties:                 | 2                                |                    |         |            |
|                  | rotal citatos.                |                                | 0.0000                           |                    |         |            |
|                  | Total Paymen                  | t                              | \$ 919.34                        |                    |         |            |
|                  | Uploaded F                    | ile                            |                                  |                    |         | VERIFY     |
|                  | File Name:                    |                                | test.txt                         |                    |         |            |
|                  | Total Number                  | of records:<br>eports:         | 4                                |                    | ,       | AWOUNT     |
|                  | Number of Ne                  | gative reports:                | 0                                |                    |         |            |
|                  | Report Con                    | tact Information               |                                  |                    |         |            |
|                  | Report Contac                 | ct Name:                       | 99999999                         |                    |         |            |
|                  | Phone Number                  | er:                            | 4107671000                       | mad up             |         |            |
|                  | Email.                        |                                | test@comp.state.r                | ma.us              |         |            |
|                  | Terms and                     | Conditions                     |                                  |                    |         |            |
|                  | Please read t<br>Terms & Con  | the following Term<br>ditions: | s & Conditions then click "Si    | ubmit" to accept.  |         |            |
|                  | After submittin               | ng the report you wi           | I be given the opportunity to pr | rint a payment     |         |            |
|                  | owed.                         | se print the paymen            | toucher and immediately ser      | nd in the amount   |         |            |
|                  | By checking the               | his box 🗹 you agr              | ee with these terms and condit   | tions and agree to |         |            |
|                  | pay the "Total                | Payment" amount                | indicated.                       |                    |         |            |
|                  |                               | Submit Report                  | Be-Edit Report Hel               |                    | AG      | REE to \$  |
|                  |                               | Submit Repor                   | The Luit Neport The              | <b>H</b>           |         | and        |
|                  | -                             |                                | _                                |                    | • •     |            |
|                  |                               |                                |                                  |                    | Sub     | mit Report |

## **Confirmation Receipt Page: Print Out**

| Home               | Individuals Bus                        | sinesses                                | Tax Professionals                               | Initiatives     | Careers | Search |
|--------------------|----------------------------------------|-----------------------------------------|-------------------------------------------------|-----------------|---------|--------|
| Taxes              | Maryland Unc                           | laimed Pro                              | operty File Uploa                               | d               |         |        |
| al Taxpayers       | Report Receipt Cor                     | firmation Nu                            | mber: 271055290678694                           |                 |         |        |
| <u>s laxpayers</u> | Thank you for using th                 | nis service. Your                       | Report has been received                        | 1.              |         |        |
| ressionals         | Print this page for contacting the Con | your records.<br>pliance Divis          | Refer to the confirma<br>ion about this Report. | tion number whe | en      |        |
|                    | Submitting Com                         | pany or Indiv                           | vidual                                          |                 |         |        |
|                    | Tax ID/FEIN: 99<br>Contact Name: 99    | 999999999999999999999999999999999999999 |                                                 |                 |         |        |
|                    | Report                                 |                                         |                                                 |                 |         |        |
|                    | Total Number of Pro                    | operties:                               | 2                                               |                 | - 70    |        |
|                    | Total Shares:                          |                                         | 0.0000                                          |                 |         |        |
|                    | Total Payment                          |                                         | \$ 919.34                                       |                 |         |        |
|                    | Uploaded File                          |                                         |                                                 |                 |         |        |
|                    | File Name:                             |                                         | test.txt                                        |                 |         |        |
|                    | Total Number of rec                    | ords:                                   | 4                                               |                 |         |        |
|                    | rotal Holder reports                   |                                         |                                                 |                 |         |        |
|                    | Payment Informa                        | ation                                   |                                                 |                 |         |        |
|                    | To Pay Please Print                    | t                                       | Remit Advic                                     | e Slip          |         |        |
|                    | Report Contact I                       | nformation                              |                                                 |                 |         |        |
|                    | Report Contact Nan                     | ne:                                     | 99999999                                        |                 |         |        |
|                    | Phone Number:                          |                                         | 4107671000                                      |                 |         |        |
|                    | Email:                                 |                                         | test@comp.s                                     | state.md.us     |         |        |
|                    | Terms and Cond                         | itions                                  |                                                 |                 |         |        |
|                    | To and contra                          |                                         | _                                               |                 | PRI     |        |
|                    | To complete your fil                   | ing requiremen                          | nts please print and mai                        | il in the       |         |        |

#### Remit Advice Slip Mail This To Unclaimed Property

#### Maryland Unclaimed Property Report Remittance Advice For Electronic Filing

| 00050016                                                                                                    |
|----------------------------------------------------------------------------------------------------|
| DELHAIZE AMERICA SHARED                                                                                                    |
| 273756754                                                                                                    |
|                                                                                                    |
|                                                                                                    |
| 99999999                                                                                                    |
| 273756754                                                                                                    |
| 301 preston rd                                                                                                    |
| baltimore MD 21201                                                                                                    |
|                                                                                                    |
|                                                                                                    |
| 2 0000                                                                                                    |
| 0.0000                                                                                                    |
| 2/1055290678694                                                                                                    |
|                                                                                                    |
| Comptroller Of Maryland                                                                                                    |
| \$919.34                                                                                                    |
| COMPTROLLER OF MARYLAND                                                                                                    |
|                                                                                                    |
| COMPLIANCE DIVISION                                                                                                    |
| COMPLIANCE DIVISION<br>UNCLAIMED PROPERTY UNIT                                                                                                   |
| COMPLIANCE DIVISION<br>UNCLAIMED PROPERTY UNIT<br>301 W. PRESTON STREET ROOM 31                                                                  |
| COMPLIANCE DIVISION<br>UNCLAIMED PROPERTY UNIT<br>301 W. PRESTON STREET ROOM 31<br>BALTIMORE, MARYLAND 21201                                     |
| COMPLIANCE DIVISION<br>UNCLAIMED PROPERTY UNIT<br>301 W. PRESTON STREET ROOM 31<br>BALTIMORE, MARYLAND 21201<br>(410) 757 1700                   |
| COMPLIANCE DIVISION<br>UNCLAIMED PROPERTY UNIT<br>301 W. PRESTON STREET ROOM 31<br>BALTIMORE, MARYLAND 21201<br>(410) 767-1700<br>(800) 782-7383 |
| COMPLIANCE DIVISION<br>UNCLAIMED PROPERTY UNIT<br>301 W. PRESTON STREET ROOM 31<br>BALTIMORE, MARYLAND 21201<br>(410) 767-1700<br>(800) 782-7383 |
|                                                                                                    |

## Print remit advice slip and mail to our office.

#### (Check, Wire, And ACH confirmation)

#### Summary

This concludes the instructions for Electronic Reporting for Holders filing for Unclaimed Property using the Maryland Unclaimed Property Website.

#### Items to Remember

- Have your MD unique holder number available
- The Access Code is a pin that you create to get back into the report at a later date.
- Be sure to include as much information for your property.
- Make sure to click both "UPLOAD" and "VERIFY" file buttons to be 100% complete with the process.
- ALWAYS mail a copy of your confirmation page and remit advice slip page with all reports to our office. You can mail it along with payment or proof of electronic payment.
- Call or email us if you have any questions when preparing your report.

See our instructions on "Hand Key" Report filing